## Ansökan

Till *Ansökan om plats* kan du komma via meny *Barn > Ansökan om plats* eller via barnöversikten genom att navigera vidare från *Ansökan*.

För att finnas som Barn i Edlevo krävs att det finns en Ansökan och/eller en tidigare eller aktiv Placering eller en Framtida placering.

Ansökan som kommer in via pappersblankett registreras manuellt. När ansökan är registrerad så får du en fråga om familj ska skapas. Välj Skapa familj eller skapa familj manuellt senare. För att skapa en familj manuellt används Familj – Skapa familj eller via Familj i barn- elev och vuxenöversikten. I första steget ska startperson väljas. Om du utgår från någon av översikterna är startpersonen förvald.

Sök fram barnet, finns inte barnet så klicka i ansökan om plats - Skapa

| Väl                                             | j barn                         |              |         |            |            |  |  |  |
|-------------------------------------------------|--------------------------------|--------------|---------|------------|------------|--|--|--|
| 9                                               | SÖK PÅ PERSONNUMMER ELLER NAMN |              |         |            | UTÖKAD SÖK |  |  |  |
| Sök barn genom att ange personnummer eller namn |                                |              |         |            |            |  |  |  |
| Personnummer eller namn                         |                                |              |         |            |            |  |  |  |
| 220610-4175                                     |                                |              |         |            |            |  |  |  |
| + Skapa barn med TF-nummer Exportera            |                                |              |         |            |            |  |  |  |
| $\bigcirc$                                      | Personnummer                   | Efternamn    | Förnamn | Mellannamn | Enhetsnamn |  |  |  |
| (                                               | Sökningen gav in               | get resultat |         |            |            |  |  |  |
| T Sokningen gavinger resultat                   |                                |              |         |            |            |  |  |  |
| Skapa                                           | nytt barn med                  |              |         |            |            |  |  |  |
|                                                 | acering                        |              |         |            |            |  |  |  |
| Ar                                              | nsökan om plats                |              |         |            |            |  |  |  |
| Skar                                            |                                |              |         |            |            |  |  |  |

Då kommer denna sida upp. Finns barnet i Kir/Riks Kir hämtas uppgifter där ifrån som för ifylls.

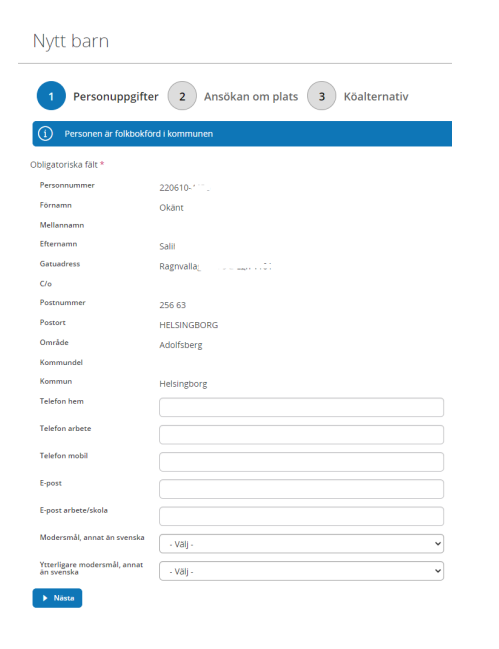

Finns barnet, gå till Meny - Ansöka om plats – Lägg till-

Här skriver du in person nr, anmälningsdatum och vistelsetid om du vet det-klicka på Lägg till köalt

| Ny ansökan                        |          |    |  |  |  |  |  |
|-----------------------------------|----------|----|--|--|--|--|--|
| 1 Ansökan om plats 2 Köalternativ |          |    |  |  |  |  |  |
| Obligatoriska fält *              |          |    |  |  |  |  |  |
| Personnummer *                    |          | Q, |  |  |  |  |  |
| Anmälningsdatum *                 |          |    |  |  |  |  |  |
| Handläggare                       | - Välj - | ~  |  |  |  |  |  |
| Vistelsetid per vecka timmar      |          |    |  |  |  |  |  |
| Vistelsetid per vecka minuter     |          |    |  |  |  |  |  |
| ► Lägg till köalternativ          |          |    |  |  |  |  |  |

Här lägger du till plac omr,verksamhet,enhet, önskad startdatum, ködatum sedan på den blå Lägg till i lista.

Vill du lägga till fler fsk så sätter du till annan enhet med samma start och kö datum som innan, blå knappen lägg till i listan.

Köalternativ

| 1           | Ansöka           | ın om plats        | 2 Köalt          | ernativ                    |                               |        |            |              |              |       |                   |
|-------------|------------------|--------------------|------------------|----------------------------|-------------------------------|--------|------------|--------------|--------------|-------|-------------------|
| Obligat     | oriska fält *    |                    |                  |                            | /                             |        |            |              |              |       |                   |
| Perso       | nnummer          | Ū                  | n ind end is     | ··                         |                               |        |            |              |              |       |                   |
| Place       | ringsområde      |                    | Allerum          |                            |                               | •      |            |              |              |       |                   |
| Verks       | amhet            |                    | Förskola         |                            |                               | ~      |            |              |              |       |                   |
| Enhet       | *                | A                  | llerums förskola |                            | ×                             | •      |            |              |              |       |                   |
| Placer      | ring önskas fr.o | p.m *              |                  | /                          |                               |        |            |              |              |       |                   |
| Ködat       | :um              |                    | 2023-03-27       |                            |                               |        |            |              |              |       |                   |
| Köalte      | ernativ          | 1                  |                  |                            |                               |        |            |              |              |       |                   |
| Förtu       | r                |                    | - Välj -         |                            |                               | ~      |            |              |              |       |                   |
| Extra       | information      |                    |                  |                            |                               |        |            |              |              |       |                   |
| Läggt       | till i lista     |                    |                  |                            |                               |        |            |              |              |       |                   |
| < Fé        | öregående        | Spara och ska      | pa familj Spara  | 1                          |                               |        |            |              |              |       |                   |
| Antal köalt | ernativ: 2       |                    |                  |                            |                               |        |            |              |              |       |                   |
| Förnamn     | Efternamn        | Mellannamn         | Personnummer     | Placering önskas<br>fr.o.m | Plats önskas fr.o.m<br>ändrad | Förtur | Ködatum    | Köalternativ | Placeringsom | nråde | Enhet             |
| Ellie       | c                |                    |                  | 2023-03-28                 |                               |        | 2023-03-27 |              | 1 Allerum    |       | Allerums förskola |
| Ellie       | C                |                    | 1,2000,000       | 2023-03-28                 |                               |        | 2023-03-27 |              | 2 Allerum    |       | Barnen i Döshult  |
| < Föregå    | iende Spara      | i och skapa familj | Spara            |                            |                               |        |            |              |              |       |                   |

När du har registrerat alla fsk så klickar du på Spara.